# **Overview: AutoPay Approval Process**

Last Modified on 02/02/2024 2:05 pm CST

Exciting news! Our ConnectBooster Support documentation is moving to a new location. Be sure to bookmark the new link below.

https://help.cb.kaseya.com/help/Content/0-HOME/Home.htm

When AutoPay automatic approval is disabled, you will be required to approve AutoPay invoices before they are processed.

There are numerous locations that will alert you to any AutoPay payments requiring approval:

• **Tenant Overview Notification** - A notification will display at the top of the overview page when AutoPay payments need approval:

| 2 AutoPay Payments need Approval |                |               |           |                    |  |  |
|----------------------------------|----------------|---------------|-----------|--------------------|--|--|
| A/R by Company                   |                |               |           | Highest Balances   |  |  |
| Total Balance                    | Total Past Due | Open Invoices | Companies | Total Due Past Due |  |  |
| \$18,879.33                      | \$18,879.33    | 16            | 7         | \$5,000.00         |  |  |

• Payments Calendar - The Payments Calendar will include the totals and events of both approved and unapproved AutoPay. On an organization's profile page, the calendar will only reflect payments for the selected company.

### Payments Calendar

| <b>Scheduled</b><br>\$52,419.00 |        |         | AutoPay<br>\$3.33<br>Review Now > |          | AutoPay (Unapproved)<br>\$1,999.00            |          |  |
|---------------------------------|--------|---------|-----------------------------------|----------|-----------------------------------------------|----------|--|
|                                 |        |         |                                   |          | Review Now                                    | >        |  |
| Sunday                          | Monday | Tuesday | Wednesday                         | Thursday | Friday                                        | Saturday |  |
|                                 |        |         |                                   |          |                                               | 1        |  |
| 2                               | 3      | 4       | 5                                 | б        | 7                                             | 8        |  |
| 9                               | 10     | 11      | 12                                | 13       | <ul> <li>14</li> <li>39</li> <li>1</li> </ul> | 15       |  |
| 16                              | 17     | 18      | 19                                | 20       | 21                                            | 22       |  |
| 23                              | 24     | 25      | 26                                | 27       | <ol> <li>28</li> <li>1</li> </ol>             | 29       |  |
| 30                              |        |         |                                   |          |                                               |          |  |

April 2023 >

• AutoPay Summary Email - The internal AutoPay Summary notification email will include unapproved AutoPay and a direct link to the AutoPay approval page.

Choosing "Approve Now" from any of the above locations will direct you to AutoPay approval. This page displays all invoices and total balance of AutoPay invoices that are scheduled to be processed.

|          | Autopay Invoices |                                     |                             |                                                     |                  |            |                | Help 🕐             |
|----------|------------------|-------------------------------------|-----------------------------|-----------------------------------------------------|------------------|------------|----------------|--------------------|
|          |                  |                                     |                             |                                                     |                  |            | From Date      | To Date            |
| Approved | Una Una          | approved 2                          |                             |                                                     |                  |            | 05-24-2023     | 06-24-2023         |
|          | Unapproved To    | tal<br>8.00                         |                             |                                                     |                  | Select Al  | I Deselect All | Approve Selected   |
|          | O Autopay        | invoices will not be paid until app | roved. Change this setting? |                                                     |                  |            |                |                    |
|          | Search Unap      | proved                              |                             |                                                     |                  |            |                |                    |
|          | Q                |                                     |                             |                                                     |                  |            |                |                    |
|          | 0 selected       |                                     |                             |                                                     |                  |            |                |                    |
|          | ÷                | Autopay Date 🍦                      | Name 🍦                      | Invoice $\stackrel{\scriptscriptstyle \diamond}{=}$ | Payment Method 🌐 | Amount ≑   | Status 🌻       |                    |
|          |                  | 05-24-2023                          | XYZ Test Company            | CW6603                                              | \$= Jane Smith   | \$498.00   | Unapproved     |                    |
|          |                  | 05-24-2023                          | XYZ Test Company            | CW6605                                              | \$= Jane Smith   | \$1,800.00 | Unapproved     |                    |
|          | Showing 1        | - 2 of 2 items                      |                             |                                                     |                  |            | < 1 >          | 10 ∨ rows per page |

### To approve AutoPay:

1. Choose the **Unapproved** tab

|         |                                  | Autopay Invoices                         |              | He            | lp 🕜 |
|---------|----------------------------------|------------------------------------------|--------------|---------------|------|
|         |                                  |                                          | From Date    | To Date       |      |
| Approve | d 1 Unapproved 2                 |                                          | 05-24-2023   | 06-24-2023    |      |
|         | Unapproved Total<br>\$2,298.00   | Select All                               | Deselect All | Approve Selec | cted |
|         | O Autopay invoices will not be p | aid until approved. Change this setting? |              |               |      |

- 2. Select the invoices you wish to approve. Use the "Select All" option to select all invoices at once.
- 3. Choose Approve Selected

| Autopay Invoices        |           | Help 🕐           |
|-------------------------|-----------|------------------|
|                         | From Date | To Date          |
| Approved 1 Unapproved 2 |           |                  |
| \$2,298.00              |           | Approve Selected |
| Search Unapproved       |           |                  |

4. You will be prompted to agree that you are approving invoices to be processed based on the AutoPay rules

currently in place. Agreement is required to approve for processing.

5. Choosing Agree will approve the invoices for processing when AutoPay runs.

Once approved, the invoices are moved to the "Approved" tab and are updated to include the date and user that performed the approval for audit and informational purposes.

#### To unapprove AutoPay:

1. Choose the Approved tab

|        |                          | Autopay Invoices |              | Help 🕜             |
|--------|--------------------------|------------------|--------------|--------------------|
| 2      |                          | P                | From Date    | To Date            |
| Approv | ed 1 Unapproved 2        |                  | 05-24-2023   | 06-24-2023         |
|        | Approved Total<br>\$3.33 | Select All       | Deselect All | Unapprove Selected |
|        | Search Approved          |                  |              |                    |
|        | Q                        |                  |              |                    |

- 2. Select the invoices you wish to unapprove. Use the "Select All" option to select all invoices at once.
- 3. Choose Unapprove Selected

|                          | Autopay Invoices |              | Help 🕜             |
|--------------------------|------------------|--------------|--------------------|
|                          |                  | From Date    | To Date            |
| Approved 1 Unapproved 2  |                  | 05-24-2023   | 06-24-2023         |
| Approved Total<br>\$3.33 | Select All       | Deselect All | Unapprove Selected |
| Search Approved          |                  |              |                    |
| ٩                        |                  |              |                    |
|                          |                  |              |                    |

The unapproved invoices will be moved to the unapproved tab and the invoices will not be processed until the approval process is completed.

## Date Range:

By default the range will display 30 days. If you have invoices with due dates falling outside of that range, you will need to adjust the dates to see those invoices appear in the approval list.

|                          | Autopay Invoices |           |              |                    |
|--------------------------|------------------|-----------|--------------|--------------------|
| 2                        |                  |           | From Date    | To Date            |
| Approved 1 Unapproved 2  |                  |           | 05-24-2023   | 06-24-2023         |
| Approved Total<br>\$3.33 |                  | Select Al | Deselect All | Unapprove Selected |
| Quark Immund             |                  |           |              |                    |